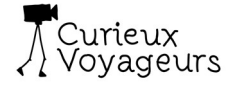

# Notice utilisation plateforme KINOW

Le but de cette notice est de vous guider dans les différentes étapes permettant de visionner un film.

<u>ATTENTION</u>: La période pour visionner les films se limite à la durée du festival. Soit du **19 mars 0h00 au 28 mars 22h00** 

#### 1ere étape : création d'un compte ou connexion à son compte

La première chose à faire en arrivant sur la plateforme est de se créer un compte ou se connecter si vous avez déjà créé un compte

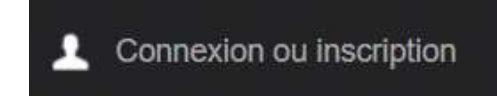

Pour cela il faut cliquer sur

« Connexion ou inscription » en haut à gauche .....

Création d'un compte :

Saisir votre adresse email dans la zone CREATION DE COMPTE puis cliquer sur le bouton **Créer mon compte** 

| Saisissez votre adresse e-mail po                                             | bur créer votre compte                   |
|-------------------------------------------------------------------------------|------------------------------------------|
| A                                                                             |                                          |
| Adresse email                                                                 | c.goubler@curieuxvoyageurs.com           |
|                                                                               | Créer mon compte                         |
|                                                                               |                                          |
|                                                                               |                                          |
|                                                                               |                                          |
|                                                                               |                                          |
| DENTIFIEZ-VOUS                                                                |                                          |
|                                                                               |                                          |
|                                                                               | Facebook                                 |
|                                                                               |                                          |
| Veuillez complétez les champs i                                               | elles                                    |
| vedniez completez les champs :                                                | suivants ann de creer voire compre       |
| Titre                                                                         | Mr. O Ms. O                              |
| Prénom                                                                        | *                                        |
|                                                                               |                                          |
| hio ma                                                                        | *                                        |
| Nom                                                                           |                                          |
| Nom<br>Code postal                                                            |                                          |
| Nom<br>Code postal<br>Pays                                                    | France                                   |
| Nom<br>Code postal<br>Pays                                                    | France                                   |
| Nom<br>Code postal<br>Pays<br>Adresse email                                   | France<br>c.goubler@curleuxvoyageurs.com |
| Nom<br>Code postal<br>Pays<br>Adresse email<br>Mot de passe                   | France<br>c.goubler@curleuxvoyageurs.com |
| Nom<br>Code postal<br>Pays<br>Adresse email<br>Mot de passe                   | France C.goubler@curleuxvoyageurs.com    |
| Nom<br>Code postal<br>Pays<br>Adresse email<br>Mot de passe<br>Date naissance | France                                   |

Renseigner les différentes cases du formulaire et cliquer sur **S'enregistrer** 

Vous arrivez ensuite sur la fenêtre Mon compte et vous êtes connecté (Réception d'un email de confirmation)

#### MON COMPTE

Bienvenue sur votre page d'accueil. Vous pouvez gérer vos informations personnelles, vos commandes ainsi que vos abonnements.

| \$ | Mon solde prépayé      |
|----|------------------------|
| Ŧ  | Mes infos personnelles |

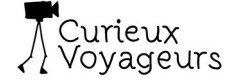

#### Connexion à un compte :

| DEJA INSCRIT ?   | compte              |  |
|------------------|---------------------|--|
|                  |                     |  |
| Adresse email    | c.goubier@gmail.com |  |
| Mot de passe     |                     |  |
| Mot de passe oul | blié ?              |  |

Il suffit de renseigner l'adresse email et son mot de passe puis cliquer sur Identifiez-vous

Cliquez sur le logo Curieux Voyageurs pour retourner sur l'écran de présentation des films et poursuivre avec une des étapes 1, 2 ou 3 ci-dessous !

- 1. Achat film à l'unité => page 3
- 2. Achat Pass 3 ou 6 films => page 5
- 3. Utilisation code de réduction (gratuité) => page 8

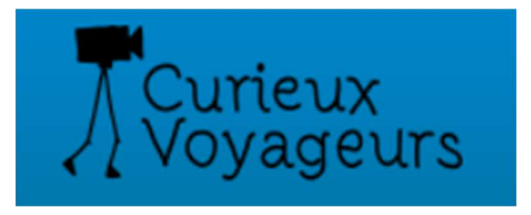

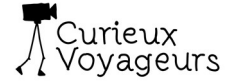

## 1- Achat film à l'unité

Cliquer sur l'affichette du film choisi

Pour acheter un film vous devez avoir créé un compte et être connecté.

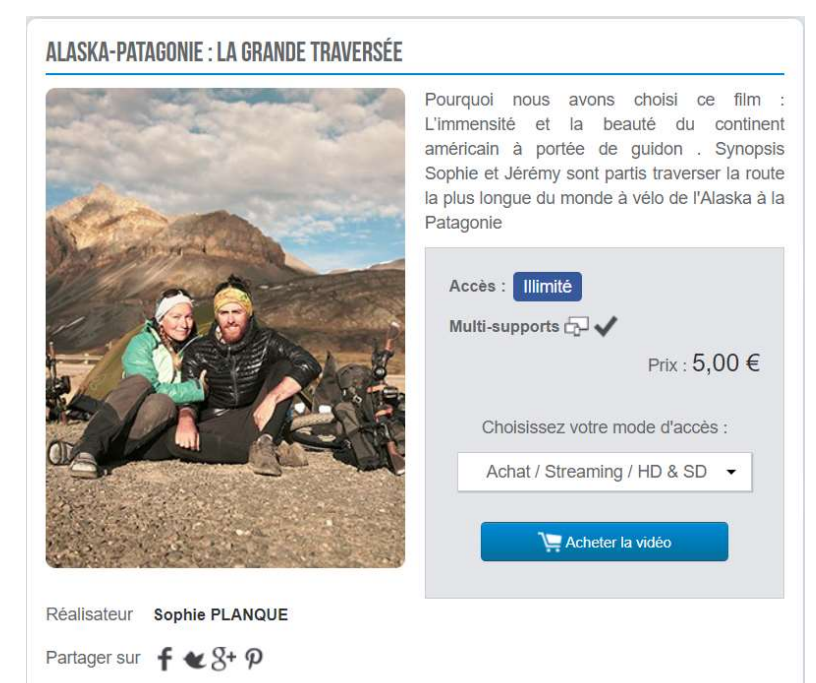

Cliquer sur Acheter la vidéo et vous arrivez sur cette fenêtre

Cocher la case J'adhère aux conditions d'utilisation et cliquer sur la zone **Payer par carte de crédit...** 

| PRODUIT                                                                                                    | TYPE                                               | EXPIRE LE                  | PRIX                       |
|----------------------------------------------------------------------------------------------------|----------------------------------------------------|----------------------------|----------------------------|
| Alaska-Patagonie : La grande<br>traversée                                                                                                    | o                                                  | Illimité                   | 5,00€                      |
| Vous disposez d'un code réduction :                                                                                                    |                                                    | TOTAL                      |                            |
|                                                                                                    |                                                    |                            |                            |
| Entrez le code                                                                                                    | iouter                                             |                            | 5,00 € TTC                 |
| Entrez le code                                                                                                    | outer                                              |                            | 5,00 € TTC                 |
| Entrez le code                                                                                                    | outer                                              |                            | 5,00 € тто                 |
| Entrez le code                                                                                                    | jouter                                             |                            | 5,00 € TTC                 |
| Entrez le code                                                                                                    | iouter                                             |                            | 5,00 € דד0                 |
| Entrez le code                                                                                                    | iouter                                             |                            | 5,00 € דדס                 |
| Entrez le code INALISATION DE LA COMMANDE Choisissez votre moyen de paiement :                                                                                                    | jouter                                             |                            | 5,00 € тто                 |
| Entrez le code INALISATION DE LA COMMANDE Choisissez votre moyen de paiement : INALISATION DE LA COMMANDE Payer par ca                                                                                                    | iouter                                             | débit                      | 5,00 € тто                 |
| Entrez le code INALISATION DE LA COMMANDE Choisissez votre moyen de paiement : INALISATION DE LA COMMANDE Choisissez votre moyen de paiement : INALISATION DE LA COMMANDE Choisissez votre moyen de paiement : INALISATION DE LA COMMANDE                                                                                                    | iouter<br>rte de crédit ou de<br>n, MasterCard, Am | débit<br>erican Express, J | 5,00 € TTC<br>CB, Discover |
| Entrez le code INALISATION DE LA COMMANDE Choisissez votre moyen de paiement : INALISATION DE LA COMMANDE Choisissez votre moyen de paiement : INALISATION DE LA COMMANDE Choisissez votre moyen de paiement : INALISATION DE LA COMMANDE Choisissez votre moyen de paiement : INALISATION DE LA COMMANDE Choisissez votre moyen de paiement : INALISATION DE LA COMMANDE Choisissez votre moyen de paiement : INALISATION DE LA COMMANDE Choisissez votre moyen de paiement : INALISATION DE LA COMMANDE Choisissez votre moyen de paiement : INALISATION DE LA COMMANDE Choisissez votre moyen de paiement : INALISATION DE LA COMMANDE Choisissez votre moyen de paiement : INALISATION DE LA COMMANDE Choisissez votre moyen de paiement : INALISATION DE LA COMMANDE Choisissez votre moyen de paiement : INALISATION DE LA COMMANDE Choisissez votre moyen de paiement : INALISATION DE LA COMMANDE | iouter<br>rte de crédit ou de<br>n, MasterCard, Am | débit<br>erican Express, J | 5,00 € TTO<br>CB, Discover |

3

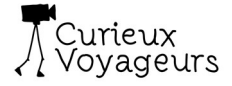

Payer

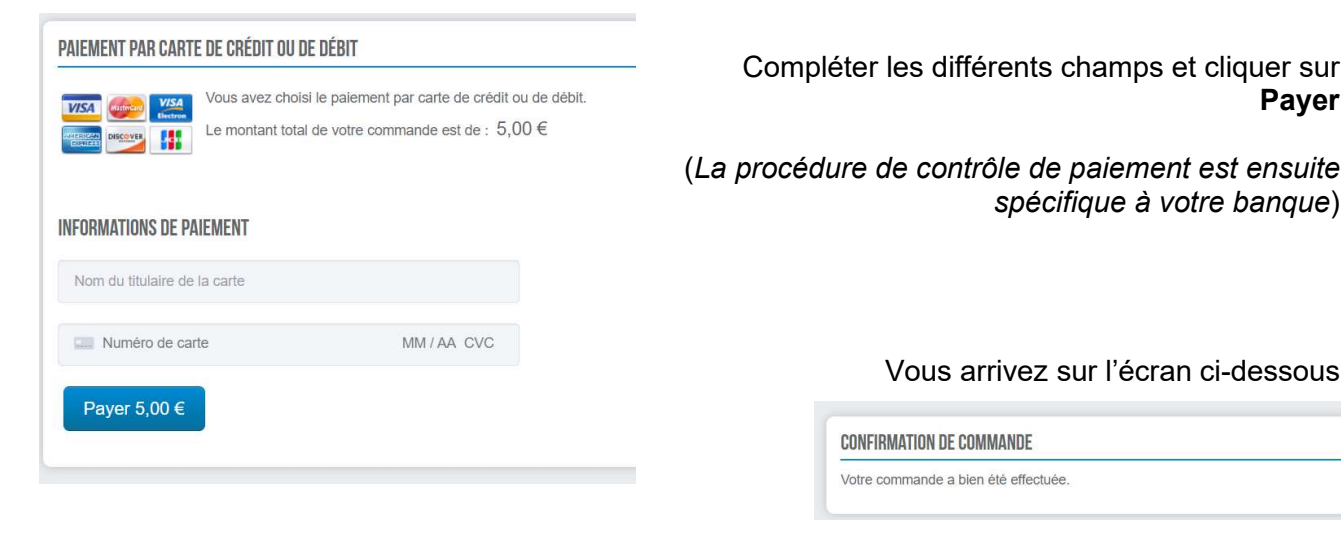

Cliquer ensuite sur votre nom d'utilisateur (en haut à gauche) et vous arrivez sur l'écran ci-dessous

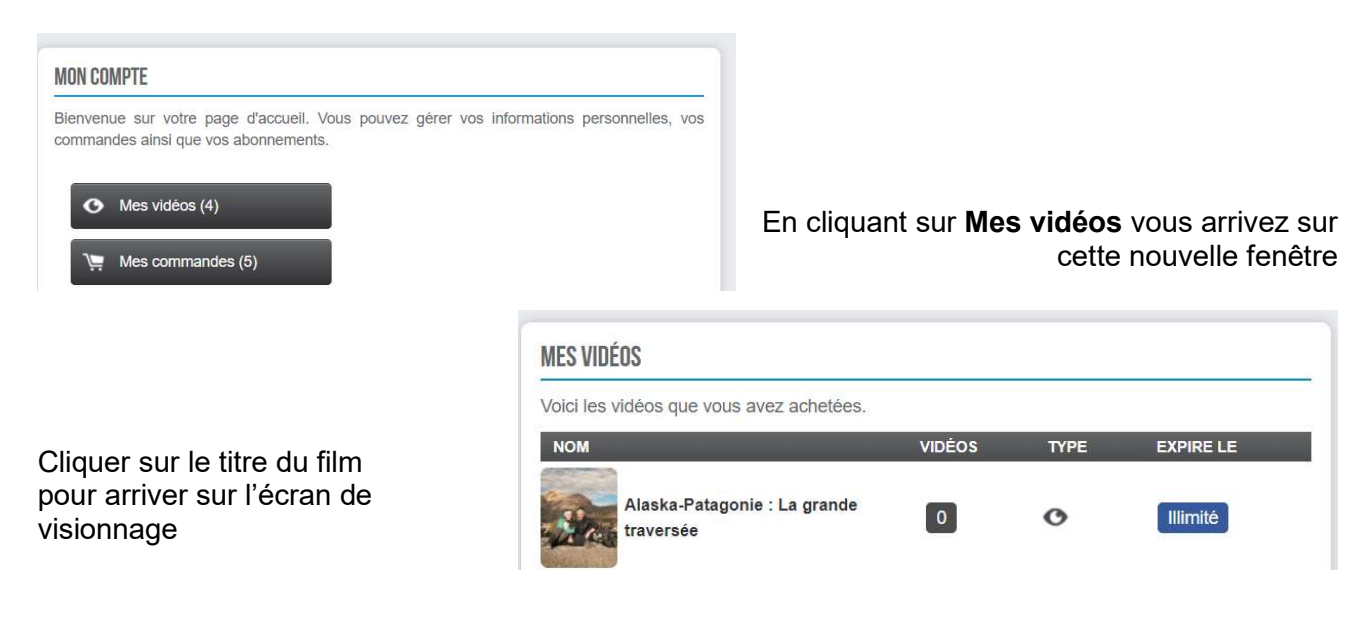

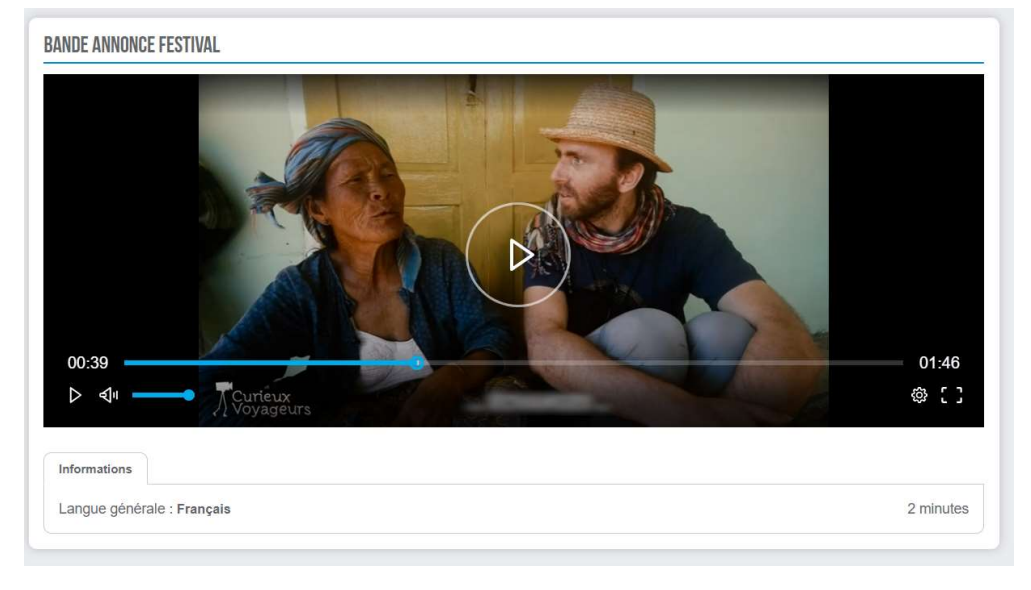

Pour information un clic sur la zone carrée en bas à droite permet de passer en plein écran

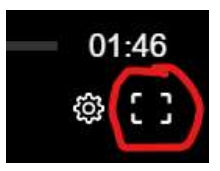

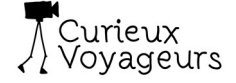

### 2 - Achat Pass 3 ou 6 films

Pour acheter un Pass 3 ou 6 films vous devez avoir créé un compte et être connecté. Cliquer ensuite sur le menu PASS 3 ou 6 FILMS (en haut de la page)

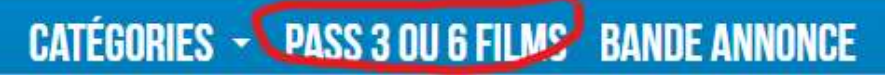

#### Vous arrivez sur la fenêtre suivante :

| COMMANDER UN PASS                                                                                                    |                                               |                                                                       |                                                                                |
|----------------------------------------------------------------------------------------------------|-----------------------------------------------|-----------------------------------------------------------------------|--------------------------------------------------------------------------------|
| L'achat de Pass vous permet de bénéficier d'une ré                                                                                                    | éduction de                                   | tarif                                                                 |                                                                                |
| Pass d'acces aux film                                                                                                    | ns                                            |                                                                       |                                                                                |
| Type de Pass                                                                                                    |                                               | Tarif                                                                 |                                                                                |
| PASS 3 films (= 3 crédits)                                                                                                    |                                               | 12 € 00                                                               |                                                                                |
| PASS 6 films (= 6 crédits)                                                                                                    |                                               | 21 € 00                                                               |                                                                                |
| Un Pass correspond à un crédit de films. Si vous avez ach<br>crédits que vous pourrez ensuite utiliser pour acheter les fi<br>crédit pour payer chaque film.<br>Aftention pour acheter un PASS vous devez avoir créer<br>Accès à la page d'achat en cliquant sur cue | neté un PASS<br>ilms de votre<br>votre compte | 3 films vous aurez 3<br>choix. Vous utiliserez 1<br>et être connecté. | Cliquez sur <b>LIEN</b> et<br>vous arrivez sur la<br>page suivante             |
|                                                                                                    | MON COM                                       | PTE PRÉPAYÉ                                                           |                                                                                |
| hoisir depuis la liste déroulante                                                                                                    | Voici le so                                   | lde de votre compte prépayé.                                          |                                                                                |
| e Pass 3 ou 6 films<br>uis cliquer sur <b>Acheter une recharge</b> .                                                                                                    | Solde e                                       | n crédits : 2 crédits                                                 | Pass pour voir 3 films (12,00 + ~                                              |
| RÉCAPITULATIF DU PANIER           PRODUIT         TYPE         EXPIRE LE           Pass pour 3 films         28 mars 22h00           Vous disposez d'un code réduction :         TO TAL           Entrez le code         Ajouter                                     | PRIX<br>12,00 €<br>12,00 € TT                 | J'adhère au                                                           | Cocher la case<br><b>ux conditions d'utilisation</b><br>et cliquer sur la zone |
| FINALISATION DE LA COMMANDE<br>Choisissez votre moyen de paiement :<br>2<br>2<br>2<br>2<br>2<br>2<br>2<br>2<br>2<br>2<br>2<br>2<br>2<br>2<br>2<br>2<br>2<br>2<br>2                                                                                                   | JCB, Discover                                 | P                                                                     | ayer par carte de crédit                                                       |
| Conditions d'utilisation                                                                                                    |                                               |                                                                       |                                                                                |

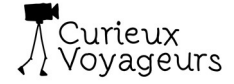

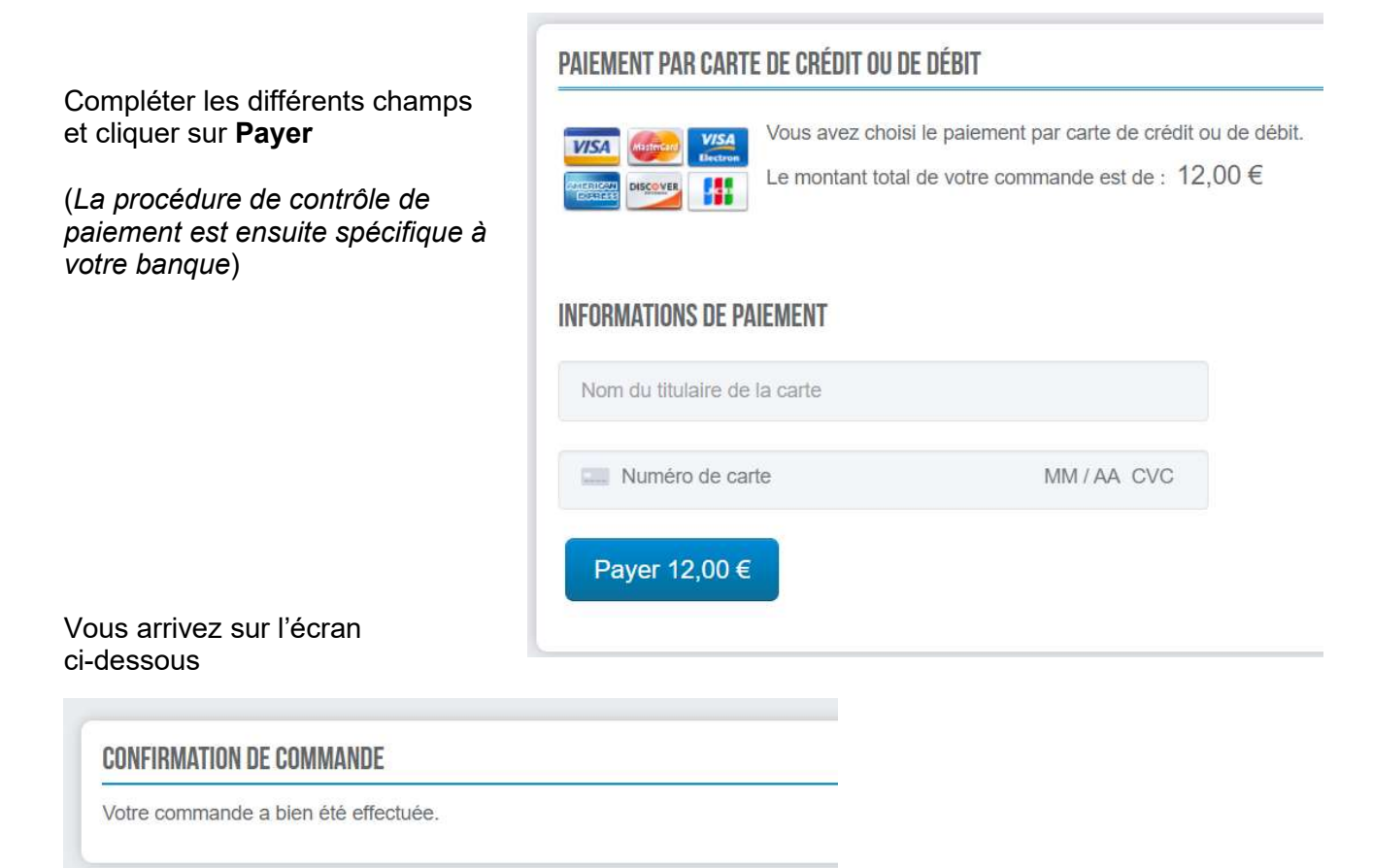

Ensuite vous devez retourner sur l'écran d'accueil en cliquant sur le logo Curieux Voyageurs (en haut à gauche) et choisir le film que vous souhaitez voir et cliquer sur **Acheter la vidéo**.

|                                                                                                    | RECAPITUL              | ATIF DU PANIER                                                                                                    |                                                                                   |                         |              | _ |
|----------------------------------------------------------------------------------------------------|------------------------|----------------------------------------------------------------------------------------------------|-----------------------------------------------------------------------------------|-------------------------|--------------|---|
|                                                                                                    | PRODUIT                |                                                                                                    | TYPE                                                                              | EXPIRE LE               | PRIX         |   |
|                                                                                                    |                        | La Doyenne du Monde                                                                                                    | o                                                                                 | Illimité                | 5,00 € 💼     |   |
|                                                                                                    | Vous disp<br>Entrez le | osez d'un code réduction :<br>e code                                                                                                    | outer                                                                             | TOTAL                   | 5,00 € TT    | Ċ |
| Validez cet achat en cochant la<br>case<br><b>J'adhère aux conditions</b><br><b>d'utilisation</b><br>ouis en cliquant sur la zone<br><b>compte prépayé</b> . | FINALISATI             | ON DE LA COMMANDE         az votre moyen de paiement :         Image: Image: Ima | rte de crédit ou de dé<br>n, MasterCard, Amer<br>ayé<br>otre compte prépayé<br>on | bit<br>ican Express, J( | CB, Discover |   |

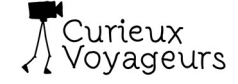

Vous arrivez sur la fenêtre ci-dessous

Cliquez sur Payer en crédits

(votre compte prépayé sera débité d'un film. Le solde de crédit films est affiché dans la fenêtre)

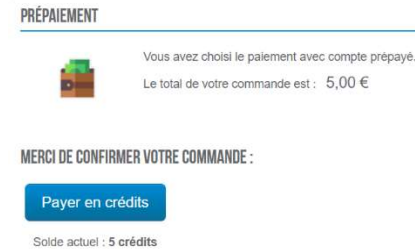

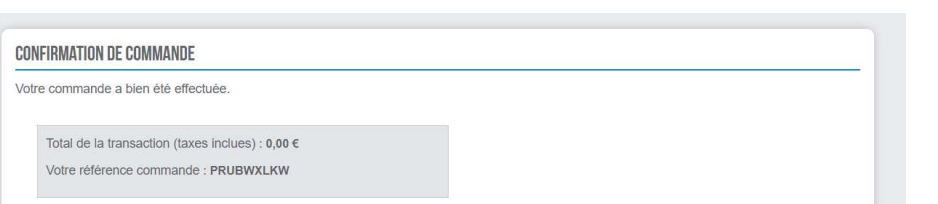

**1 PRODUIT ACHETÉ** 

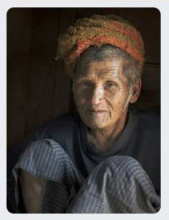

La Doyenne du Monde

Vous pouvez lancer le visionnage du film depuis cette fenêtre. Vous pouvez renouveler l'opération jusqu'à épuisement de vos crédits (1 crédit = 1 film)

Cliquer sur le titre du film pour arriver sur l'écran de visionnage

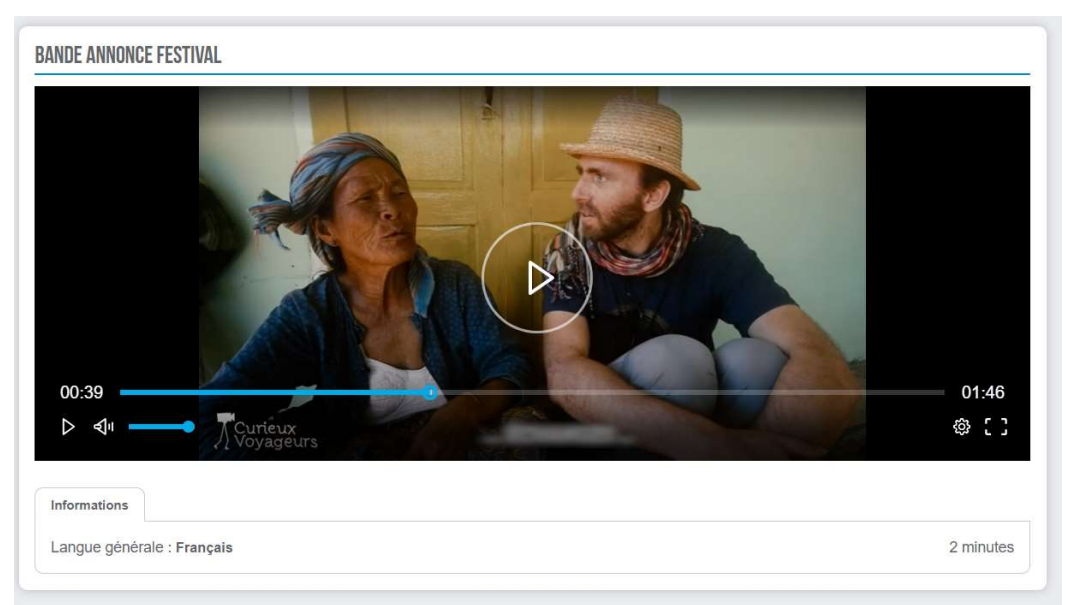

Pour information un clic sur la zone carrée en bas à droite permet de passer en affichage plein écran.

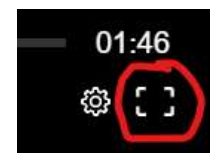

7

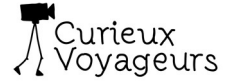

## 3 - Utilisation d'un code de réduction (gratuité)

Pour utiliser un code de réduction vous devez avoir créé un compte et être connecté.

Cliquer sur l'affichette du film choisi

Cliquer sur **Acheter la vidéo** vous arrivez sur cette fenêtre

Saisir votre code de réduction dans la zone "**Entrez le code...**" et cliquer sur **Ajouter** 

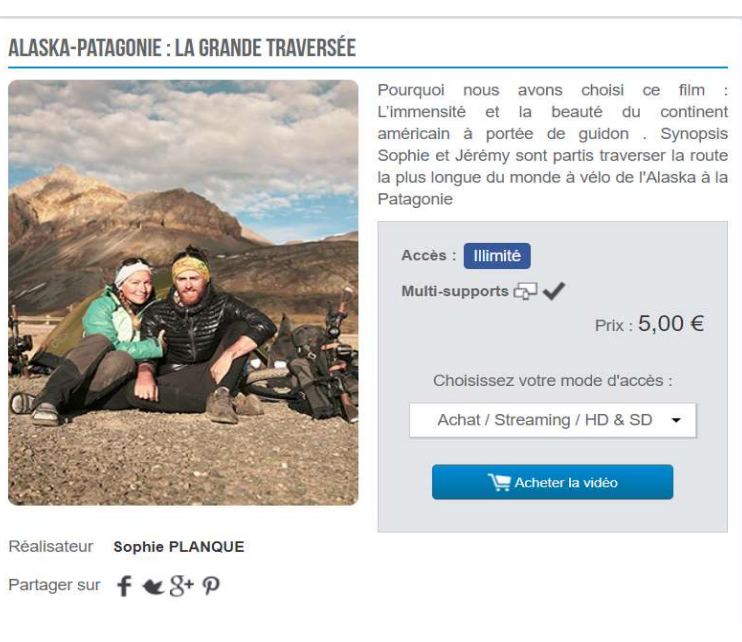

| PRODUIT                                                                                | TYPE                                | EXPIRE LE                          | PRIX              |
|----------------------------------------------------------------------------------------|-------------------------------------|------------------------------------|-------------------|
| Alaska-Patagonie : La grande<br>traversée                                              | o                                   | Illimité                           | 5,00€ 🗎           |
| Vous disposez d'un code réduction :<br>Entrez le code Ajouter                          |                                     | TOTAL                              | <b>5,00 €</b> ттс |
| FINALISATION DE LA COMMANDE                                                            |                                     |                                    |                   |
| Choisissez votre moven de paiement :                                                   |                                     |                                    |                   |
| Choisissez votre moyen de paiement :<br>VISA<br>Payer par carte d<br>Visa, Electron, M | e crédit ou de c<br>lasterCard, Ame | <b>lébit</b><br>erican Express, Jo | CB, Discover      |

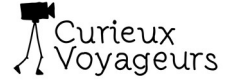

sur l'écran de visionnage.

| ll ne reste plus qu'à cliquer sur<br>Commander                                                                                              | RÉCAPITULATIF DU PANIER                                     |             |                      |                   |    |  |
|----------------------------------------------------------------------------------------------------|-------------------------------------------------------------|-------------|----------------------|-------------------|----|--|
| Commander                                                                                                    | PRODUIT                                                     | ТҮРЕ        | EXPIRE LE            | PRIX              | l  |  |
|                                                                                                    | Aziz, l'histoire d'un parapentiste<br>marocain              | o           | Illimité             | 5,00€ 😭           |    |  |
|                                                                                                    | RÉDUCTION                                                   | CODE        | VALEUR               |                   |    |  |
|                                                                                                    | Reduction 5 € Test                                          | AZERTY42100 | <mark>-5,00</mark> € | Supprimer ×       |    |  |
|                                                                                                    | Vous disposez d'un code réduction :                         |             | TOTAL                |                   | ĺ. |  |
|                                                                                                    | Entrez le code Ajouter                                      |             |                      | <b>0,00 €</b> TTC |    |  |
|                                                                                                    | Continuer mes achats                                        |             |                      | ✓ Commander       |    |  |
|                                                                                                    |                                                             |             |                      |                   |    |  |
|                                                                                                    | CONFIRMATION DE COMMANDE                                    |             |                      |                   |    |  |
|                                                                                                    | Votre commande a bien été effectuée.                        |             |                      |                   |    |  |
|                                                                                                    | Total de la transaction (taxes inclues) : Commande gratuite |             |                      |                   |    |  |
|                                                                                                    | Votre référence commande : JVPJHIJHT                        |             |                      |                   |    |  |
|                                                                                                    | 1 PRODUIT ACHETÉ                                            |             |                      |                   |    |  |
| Vous pouvez lancer le visionnage du<br>film depuis cette fenêtre.<br>Cliquer sur le titre du film pour arriver<br>sur l'écran de visionnage |                                                             |             |                      |                   |    |  |

Aziz, l'histoire d'un parapentiste marocain

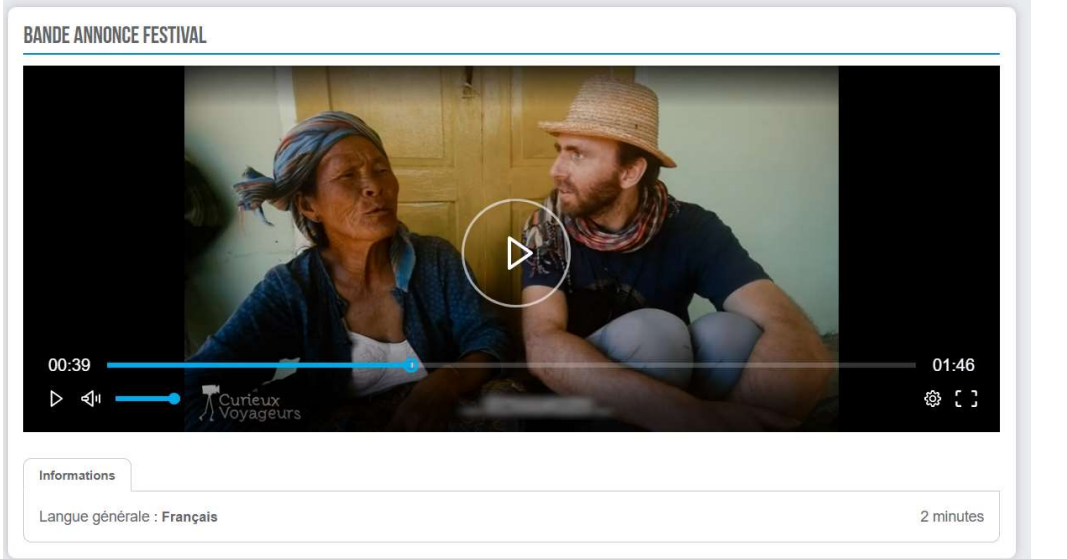

Pour information un clic sur la zone carrée en bas à droite permet de passer en plein écran.

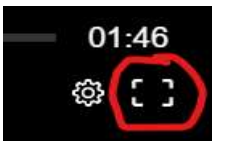